## **RECORDING ATTENDANCE**

When **Bi-Weekly Attendance** is submitted the career planner will do the following:

Add Case Management Services as follows:

### For participants covered by certifications numbered up to 97,999:

Trade Application:

### Trade Application Entry (Add Additional Episode to Trade Case Management Service Record)

Click List Enrolled Services on the Application Menu on the TAA Application for the participant.

| lwds 🛞                                                                                                    | Illinois Workforce<br>Development System Case N                                                                                                    | lanagement                                                                                                    |                                                                                                    |
|----------------------------------------------------------------------------------------------------|----------------------------------------------------------------------------------------------------|----------------------------------------------------------------------------------------------------|----------------------------------------------------------------------------------------------------|
| Menus<br>Staff Menu<br><u>Customer Menu</u><br>Application Menu                                                                             | ssn: 0503                                                                                                    | Application Menu<br>Steve Perry Application Sumr<br>3 App LWA:15 App Date<br>Printable Application                                                                                                    | <u>nary</u><br>:02/13/2019                                                                                                    |
| Case Notes<br>Add Case Notes<br>List Case Notes<br>Universal Services<br>Add Local Service<br>List All Service<br>FAQs<br>I'm Done: Log Off | Application       F         Guided Application       Application Definition         Assessment Summary       TAA Training Criteria         TAA Training Criteria       TAA Additional Info         Concurrent Programs       Characteristics and Barriers         Employment       Characteristics         Education Status       Tests         Public Assistance       Family Characteristics         Income Calculation       Dislocated Worker         Characteristics       Lwa Specific Data         Eligibility Determination       List TAA Status         List TAA Status       List TAPS View | Profile  Contact Information Additional Contacts Private Information Veterans Information Employment History Credentials Education Status - In Program Update Measurable Skill Gains List All Documents Create TAA Template | Services<br>• List Enrolled Services<br>• List Part Time/Distance<br>Learning<br>Exit<br>• Exit Summary<br>• View Wages<br>• View TAA Costs |

# Click on Trade Case Management – TAA.

|                                                                        | Illinois Work<br>Development | force<br>System Ca            | ise Management                                                                                                    |                                          |                     |
|------------------------------------------------------------------------|------------------------------|-------------------------------|----------------------------------------------------------------------------------------------------|------------------------------------------|---------------------|
| Menus<br><u>Staff Menu</u><br><u>Customer Menu</u><br>Application Menu |                              | SS<br>Add E                   | Services<br><u>Steve Perry</u> Application Sur<br>SN: 0503 App LWA:15 App Da<br>Enrolled Service Printable Service | nmary<br>te:02/13/2019<br>ervices Return |                     |
| Add Case Notes                                                         | 3 found                      |                               | Page 1 of 1                                                                                                    |                                          |                     |
| List Case Notes                                                        | Start Date                   | ate End Date Service Provided |                                                                                                    | Status                                   | Created By          |
|                                                                        | 10/25/2020                   | 10/25/2020                    | Trade Case Management - TAA                                                                                        | Successful Completion                    | <u>Sheila Sloan</u> |
| Universal Services                                                     | 02/13/2019                   |                               | Individual Employment Plan - TAA                                                                                   | Open                                     | <u>Sheila Sloan</u> |
| List All Services                                                      | 02/13/2019                   | 04/14/2019                    | Issued Waiver - TAA                                                                                                | Successful Completion                    | <u>Sheila Sloan</u> |
| <u>FAQs</u><br>I'm Done: Log Off                                       |                              |                               | Page 1 of 1                                                                                                    |                                          |                     |
|                                                                        |                              | Add E                         | Enrolled Service Printable Service                                                                                 | ervices Return                           |                     |

### Click Add Additional Episode.

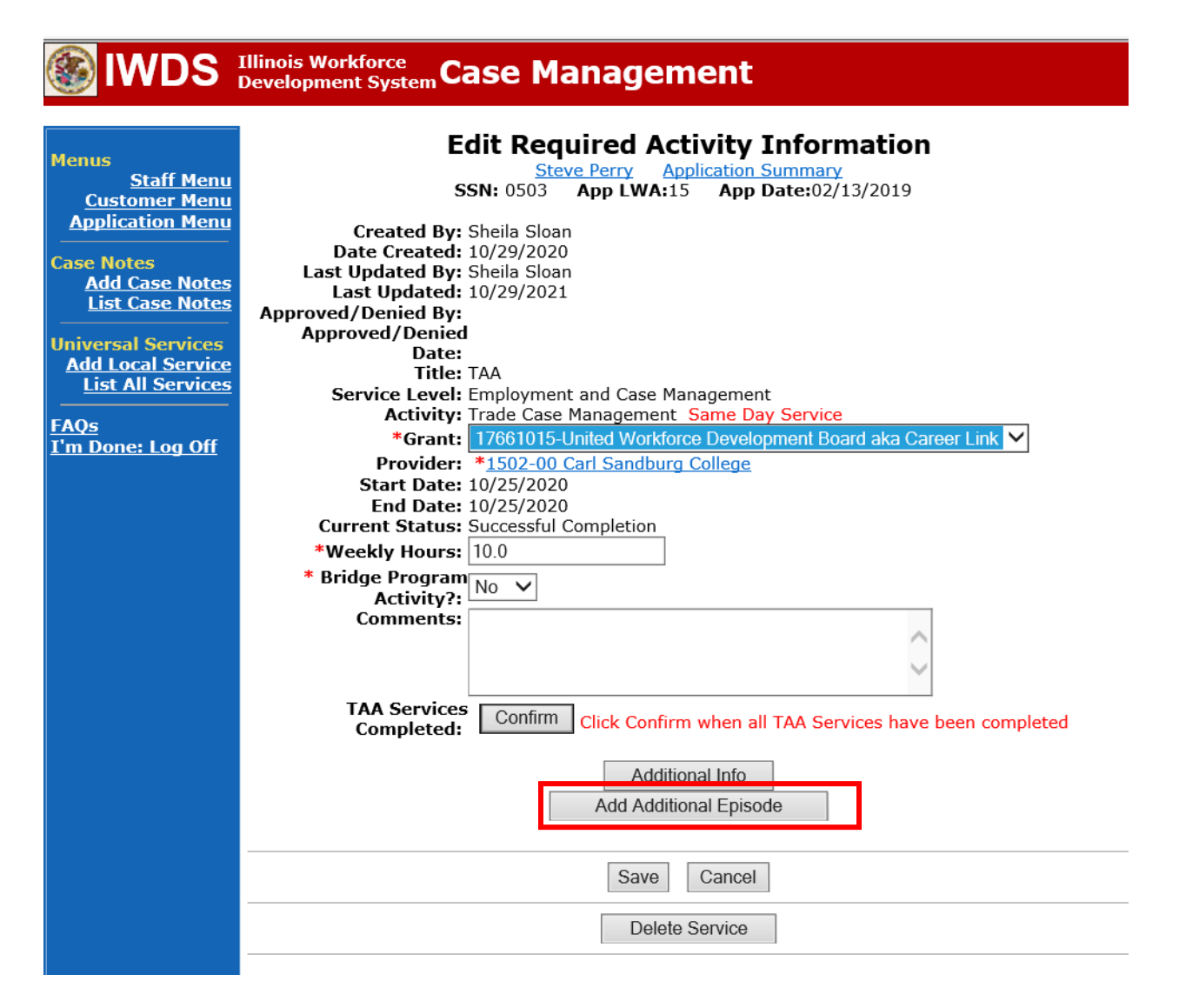

Complete the following fields:

**Contact Date** – This will autofill to the current date. If the case management is for a date other than the current date, enter the correct date.

**Program** – Select **TAA/NAFTA** from the drop down list.

**Note Category** – Select the appropriate entry from the drop down list.

**Confidential** – Select **Yes** or **No** to indicate if the case note is confidential.

**Note Subject** – Enter a subject for the case note that describes what service is being provided. **Case Note** – Enter a case note based on the following:

### Attendance Received with No Absences:

**Case Note Subject:** Bi-Weekly Attendance Received with no absences (enter two-week period dates).

**Case Note:** Bi-weekly attendance received for (enter two-week period dates). No absences noted.

## **Received Attendance for Finals Weeks:**

**Case Note Subject:** Bi-Weekly Attendance Received with absences for Finals weeks (enter two-week period dates).

**Case Note:** Bi-weekly attendance received for (enter two-week period dates). Participant missed classes on (enter dates of finals weeks) due to finals weeks.

# \*Received Attendance with Absences for Failure to attend all training class(es) and/or other training activities scheduled by the training institution:

**Case Note Subject:** Bi-Weekly attendance received for (enter the two-week period dates) with absences.

**Case Note:** Bi-Weekly attendance received for (enter two-week period dates). Participant missed classes on (enter dates of missed classes) for (enter reason for missed classes). A ceased participation has been entered for the missed class(es).

# Received Attendance with Absences for Instructor Cancelled Class(es)/Training Institution Scheduled Breaks/Weather Days/Campus Closure:

**Case Note Subject:** Bi-Weekly Attendance Received with absences (enter reason for the cancelled class) (enter two-week period dates).

**Case Note:** Bi-weekly attendance received for (enter two-week period dates). Classes were cancelled on (enter dates of cancelled classes) due to (enter reason for cancelled classes).

## Failed to provide verification of attendance or verification is incomplete:

**Case Note Subject:** Bi-Weekly attendance Not Received or Incomplete (entertwo-week period dates).

**Case Note:** Bi-Weekly attendance was not received or is incomplete for (enter two-week period dates). A ceased participation has been entered.

### Click Save and Return.

| S IWDS                                                                 | Illinois Workforce<br>Development System Case M                                                                                                    | anagement                                                                                                    |
|------------------------------------------------------------------------|----------------------------------------------------------------------------------------------------|----------------------------------------------------------------------------------------------------|
| Menus<br><u>Staff Menu</u><br><u>Customer Menu</u><br>Application Menu | Informational Message:<br>A Case Note needs to be completed<br>application. Please enter the require<br>record.When you click on Save and I<br>the Same Day Service End Date will<br>screen. | when an Additional Episode is added to a Same Day Service on thi<br>d fields, then click on Save and Return to complete this Case Note<br>Return, a Case Note will be added for this Same Day Service and<br>be updated with the Case Note Contact Date you enter on this |
| Case Notes<br><u>Add Case Notes</u><br><u>List Case Notes</u>          | Ste                                                                                                    | Add Case Note                                                                                                    |
| Jniversal Services<br>Add Local Service<br>List All Services           | Staff Name:<br>*Contact Date:                                                                                                    | <u>Sheila Sloan</u><br>11/01/2021                                                                                                    |
| AQs<br>I'm Done: Log Off                                               | Program:<br>*Note Category:<br>*Confidential:                                                                                                    | TAA/NAFTA ∨     Case Note Supporting Same Day Service ∨                                                                                                    |
|                                                                        | *Note Subject:<br>*Case Note:                                                                                                    | Case Management Services Provided Case Management Service to participant.                                                                                                    |
|                                                                        |                                                                                                    |                                                                                                    |
|                                                                        |                                                                                                    | Save and Return                                                                                                    |

NOTE: The End Date for the Trade Case Management – TAA Service Record has updated with the current date of the entry that was just made.

| lenus<br><u>Staff Menu</u><br>Customer Menu | Siteve Perry Application Summary<br>SSN: 0503 App LWA:15 App Date:02/13/2019 |                                                |                                  |                       |              |  |  |  |
|---------------------------------------------|------------------------------------------------------------------------------|------------------------------------------------|----------------------------------|-----------------------|--------------|--|--|--|
| Application Menu                            |                                                                              | Add Enrolled Service Printable Services Return |                                  |                       |              |  |  |  |
| ase Notes                                   | 2 6 4                                                                        |                                                |                                  |                       |              |  |  |  |
| Add Case Notes                              | 3 TOUND                                                                      | End Date                                       | Page 1 of 1 Service Provided     | Statuc                | Created By   |  |  |  |
|                                             | 10/25/2020                                                                   | 11/01/2021                                     | Trade Case Management - TAA      | Successful Completion | Sheila Sloan |  |  |  |
| niversal Services                           | 02/13/2019                                                                   | 11/01/2021                                     | Individual Employment Plan - TAA | Onen                  | Sheila Sloan |  |  |  |
| Add Local Service                           | 02/13/2019                                                                   | 04/14/2019                                     | Issued Waiver - TAA              | Successful Completion | Sheila Sloan |  |  |  |
| AQs<br>'m Done: Log Off                     |                                                                              |                                                | Page 1 of 1                      |                       |              |  |  |  |
|                                             |                                                                              | Add E                                          | Enrolled Service Printable S     | Services Return       |              |  |  |  |

WIOA Application: No entry.

### For those participants covered by certifications numbered 98,000+ (2021R):

Trade Application: No entry.

WIOA Application:

WIOA Application Entry (Add a New Episode to the Career Planning (Case Management) Service Record).

Click **List Enrolled Services** on the **Application Menu** on the **WIOA Application** for the participant.

| 🋞 IWDS                                                                                                    | Illinois Workforce<br>Development System Case M                                                                                                    | anagement                                                                                                    |                                                                                                    |
|----------------------------------------------------------------------------------------------------|----------------------------------------------------------------------------------------------------|----------------------------------------------------------------------------------------------------|----------------------------------------------------------------------------------------------------|
| Menus<br><u>Staff Menu</u><br><u>Customer Menu</u><br>Application Menu                                                                       | <u>Ste</u><br>SSN: 0503                                                                                                    | Application Menu<br>eve Perry Application Summa<br>App LWA:15 App Date:0<br>Printable Application                                                                                                    | 1ry<br>2/13/2019                                                                                                    |
| Case Notes<br>Add Case Notes<br>List Case Notes<br>Universal Services<br>Add Local Service<br>List All Services<br>FAQs<br>I'm Done: Log Off | Application       Provided Application <ul> <li>Application Definition</li> <li>Assessment Summary</li> <li>Concurrent Programs</li> <li>Characteristics and Barriers</li> <li>Employment<br/>Characteristics</li> <li>Education Status</li> <li>Tests</li> <li>Public Assistance</li> <li>Family Characteristics</li> <li>Income Calculation</li> <li>Dislocated Worker<br/>Characteristics</li> <li>LWA Specific Data</li> <li>WIOA Training Criteria</li> <li>Eligibility Determination</li> </ul> | ofile<br>• Contact Information<br>• Additional Contacts<br>• Private Information<br>• Veterans Information<br>• Employment History<br>• Credentials<br>• Education Status - In<br>Program Update<br>• Measurable Skill Gains<br>• List All Documents | Services<br>• List Enrolled Services<br>• ITA Characteristics<br>• List Part Time/Distance<br>Learning<br>Exit<br>• Exit Summary<br>• View Wages<br>• Performance Impact |

Click on Career Planning (Case Management) – 1DC.

| <b>WDS</b>                                                                                  | Illinois Work<br>Development | force<br>t System C | ase Mana                                          | ger     | nent                                                       | -100 <sup>-1</sup>     |                |                        |
|---------------------------------------------------------------------------------------------|------------------------------|---------------------|---------------------------------------------------|---------|------------------------------------------------------------|------------------------|----------------|------------------------|
| Menus<br><u>Staff Menu</u><br><u>Customer Menu</u><br><u>Application Menu</u><br>Case Notes |                              | S                   | Steve Perr<br>SSN: 0503 App I<br>Enrolled Service | Ser     | vices<br>oplication Summ<br>5 App Date:<br>Printable Servi | ary<br>02/13/20<br>ces | 19<br>Return   |                        |
| Add Case Notes                                                                              | 1 found                      |                     |                                                   | Page    | 1 of 1                                                     |                        |                |                        |
| List Case Notes                                                                             | Start Date                   | End Date            | Servic                                            | e Prov  | vided                                                      |                        | Status         | Created By             |
| Universal Services                                                                          | 11/01/2021                   | 11/01/2021          | Career Planning (C                                | Case Ma | <u>anagement) -</u>                                        | Success                | ful Completion | <u>Sheila</u><br>Sloan |
| Add Local Service<br>List All Services                                                      |                              |                     |                                                   | Page    | 1 of 1                                                     |                        |                |                        |
| I'm Done: Log Off                                                                           |                              | Add                 | I Enrolled Service                                |         | Printable Servi                                            | ces                    | Return         |                        |

### Click Add Additional Episode.

| 🛞 IWDS                                                                                                    | Illinois Workforce<br>Development System Case Management                                                                                                    |
|----------------------------------------------------------------------------------------------------|----------------------------------------------------------------------------------------------------|
| Menus<br><u>Staff Menu</u><br><u>Customer Menu</u><br><u>Application Menu</u><br>Case Notes<br><u>Add Case Notes</u><br><u>List Case Notes</u><br><u>Universal Services</u><br><u>Add Local Services</u><br><u>Add Local Services</u><br><u>FAQs</u><br><u>I'm Done: Log Off</u> | Edit Required Activity Information         Steve Perry       Application Summary         Str. 0503       App LWA:15       App Date:02/13/2019         Created By:       Sheila Sloan         Date Created:       11/01/2021         Last Updated By:       Sheila Sloan         Last Updated By:       Sheila Sloan         Last Updated By:       Sheila Sloan         Last Updated By:       Sheila Sloan         Last Updated By:       Sheila Sloan         Last Updated By:       Sheila Sloan         Last Updated By:       Sheila Sloan         Last Updated:       11/01/2021         Title:       1DC         Service Level:       Career Planning (Case Management) Same Day Service         *Grant:       19681015-United Workforce Development Board aka Career Link ♥         Provide::       *1537-00 Bradley University         Start Date:       11/01/2021         End Date:       11/01/2021         Current Status:       Successful Completion         Comments:       11/1/2021 - Add Dated Comment |
|                                                                                                    | Additional Info<br>Add Additional Episode<br>Save Cancel<br>Delete Service                                                                                                    |

Complete the following fields:

**Contact Date** – This will autofill to the current date. If the case management is for a date other than the current date, enter the correct date.

Program – Select WIOA from the drop down list.
Note Category – Select the appropriate entry from the drop down list.
Confidential – Select Yes or No to indicate if the case note is confidential.
Note Subject – Enter a subject for the case note that describes what service is being provided.
Case Note – Enter a case note based on the following:

## Attendance Received with No Absences:

**Case Note Subject:** Bi-Weekly Attendance Received with no absences (enter two-week period dates).

**Case Note:** Bi-weekly attendance received for (enter two-week period dates). No absences noted.

### **Received Attendance for Finals Weeks:**

**Case Note Subject:** Bi-Weekly Attendance Received with absences for Finals weeks (enter two-week period dates).

**Case Note:** Bi-weekly attendance received for (enter two-week period dates). Participant missed classes on (enter dates of finals weeks) due to finals weeks.

# Received Attendance with Absences for Failure to attend all training class(es) and/or other training activities scheduled by the training institution:

**Case Note Subject:** Bi-Weekly attendance received for (enter the two-week period dates) with absences.

**Case Note:** Bi-Weekly attendance received for (enter two-week period dates). Participant missed classes on (enter dates of missed classes) for (enter reason for missed classes). A ceased participation has been entered for the missed class(es).

# Received Attendance with Absences for Instructor Cancelled Class(es)/Training Institution Scheduled Breaks/Weather Days/Campus Closure:

**Case Note Subject:** Bi-Weekly Attendance Received with absences (enter reason for the cancelled class) (enter two-week period dates).

**Case Note:** Bi-weekly attendance received for (enter two-week period dates). Classes were cancelled on (enter dates of cancelled classes) due to (enter reason for cancelled classes).

## Failed to provide verification of attendance or verification is incomplete:

**Case Note Subject:** Bi-Weekly attendance Not Received or Incomplete (entertwo-week period dates).

**Case Note:** Bi-Weekly attendance was not received or is incomplete for (entertwo-week period dates). A ceased participation has been entered.

### Click Save and Return.

|                                                                                                    | Illinois Workforce<br>Development System                                                                                                    | anagement                                                                                                    |
|----------------------------------------------------------------------------------------------------|----------------------------------------------------------------------------------------------------|----------------------------------------------------------------------------------------------------|
| Menus<br><u>Staff Menu</u><br><u>Customer Menu</u><br>Application Menu                                                               | Informational Message:<br>A Case Note needs to be completed<br>application. Please enter the required<br>record.When you click on Save and F<br>the Same Day Service End Date will<br>screen. | when an Additional Episode is added to a Same Day Service on this<br>d fields, then click on Save and Return to complete this Case Note<br>Return, a Case Note will be added for this Same Day Service and<br>be updated with the Case Note Contact Date you enter on this |
| Case Notes<br><u>Add Case Notes</u><br><u>List Case Notes</u><br>Universal Services<br><u>Add Local Service</u><br>List All Services | Staff Name:                                                                                                    | Add Case Note<br>eve Perry Application Summary<br>Sheila Sloan                                                                                                    |
| <u>FAQs</u><br><u>I'm Done: Log Off</u>                                                                                              | *Contact Date:<br>Program:<br>*Note Category:<br>*Confidential:                                                                                                    | WIOA<br>Case Note Supporting Same Day Service<br>No                                                                                                    |
|                                                                                                    | *Note Subject:<br>*Case Note:                                                                                                    | Case Management 11/1/21 Case Management for participant                                                                                                    |
|                                                                                                    |                                                                                                    | Save and Return                                                                                                    |

# Additional Steps for Received Attendance with Absences for Failure to attend all training class(es) and/or other training activities scheduled by the training institution.

If attendance is submitted with absences for failure to attend all training class(es), the career planner must also complete the following steps:

Enter a **Ceased Participation Status Record** with the reason "Failed to attend all training class(es) and/or other training activity scheduled by the Training Institution".

Click List TAA Status from the Application Menu for the participant.

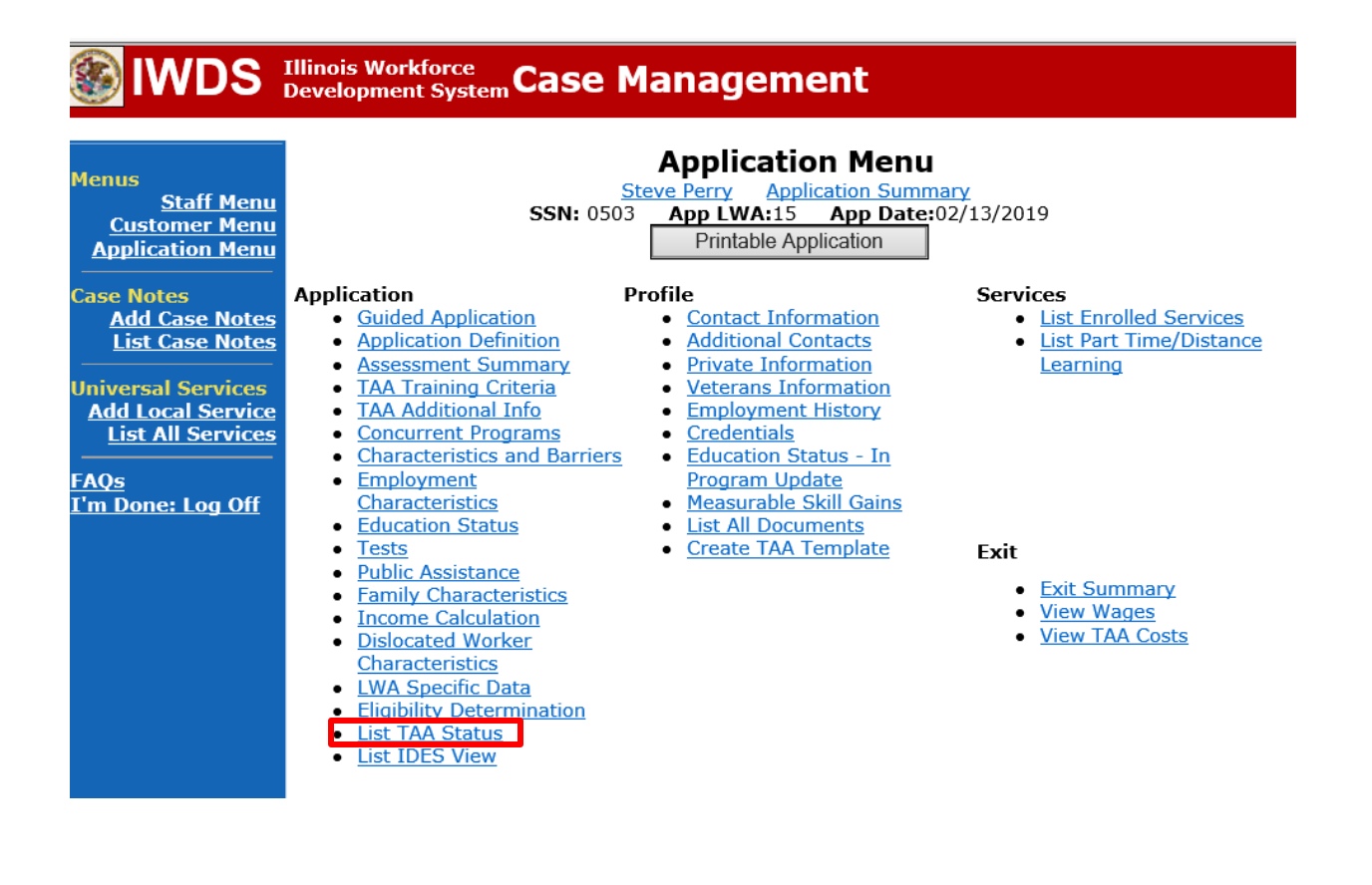

# Click Add TAA Status

| IIIInois Workforce<br>Development System Case Management                             |      |            |                |                                                                     |                                   |                          |            |
|--------------------------------------------------------------------------------------|------|------------|----------------|---------------------------------------------------------------------|-----------------------------------|--------------------------|------------|
| Menus<br><u>Staff Menu</u><br><u>Customer Menu</u><br>Application Menu<br>Case Notes |      |            | <b>SSN:</b> 05 | List TAA S<br>Steve Perry Applic<br>03 App LWA:15<br>Add TAA Status | Status<br>cation Summ<br>App Date | mary<br>:02/13/2019<br>n |            |
| Add Case Notes<br>List Case Notes                                                    |      | Start Date | End Date       | Status                                                              | Approval<br>Status                | Last Updated By          | Date       |
| Universal Services                                                                   | View | 12/06/2021 |                | Returned to Work                                                    |                                   | <u>Sheila Sloan</u>      | 12/08/2021 |
| Add Local Service                                                                    | View | 12/01/2021 |                | In Training                                                         |                                   | <u>Sheila Sloan</u>      | 12/10/2021 |
|                                                                                      | View | 11/30/2021 | 12/01/2021     | Enrolled in Training -<br>Not Yet Started                           | Approved                          | <u>Sheila Sloan</u>      | 12/10/2021 |
| I'm Done: Log Off                                                                    | View | 02/13/2019 | 04/14/2019     | Waiver from Training<br>Requirement                                 | Approved                          | <u>Sheila Sloan</u>      | 02/25/2019 |
|                                                                                      | View | 02/13/2019 |                | IEP                                                                 | Approved                          | <u>Sheila Sloan</u>      | 11/30/2021 |
|                                                                                      |      |            |                | Add TAA Status                                                      | Retur                             | n                        |            |

|                                                                                                   | B                                                                                                    |                                                                                                    |                                  |
|---------------------------------------------------------------------------------------------------|----------------------------------------------------------------------------------------------------|----------------------------------------------------------------------------------------------------|----------------------------------|
| 🋞 IWDS 🗄                                                                                          | Illinois Workforce<br>Development System Ca                                                                           | ase Management                                                                                                    |                                  |
| Menus<br><u>Staff Menu</u><br><u>Customer Menu</u><br>Application Menu<br>Case Notes              | S<br>TAA Petition Number:<br>Employer Name:                                                                           | Maintain TAA Stat<br>Steve Perry Application Sum<br>SN: 0503 App LWA:15 App Date<br>90900 TAA Act: 2015<br>Caterpillar          | <b>US</b><br>mary<br>:02/13/2019 |
| Add Case Notes<br>List Case Notes<br>Universal Services<br>Add Local Service<br>List All Services | Status:<br>Status Start Date:<br>Status End Date:<br>Waiver Reason:                                                   | Enrolled in Training - Not Yet Started<br>Vacation Break<br>Waiver from Training Requirement<br>Waiver Revoked<br>Waiver Denied | ~                                |
| <u>FAQs</u><br><u>I'm Done: Log Off</u>                                                           | Suspension Request<br>Reason:<br>Ceased Participation<br>Reason:                                                      | Potential Suspension Request<br>Ceased Participation in Training<br>IEP<br>Returned to Work                                     | ~                                |
|                                                                                                   | Comments:<br>IEP Amount Approved:<br>Revocation Reason:<br>TAA Paturn to work                                         | <b>~</b>                                                                                                    |                                  |
|                                                                                                   | Part Time:<br>Qualifies Under 45 Day<br>Extension:<br>Qualifies Under 60 Day<br>Extension:<br>Qualifies Under Federal |                                                                                                    |                                  |
|                                                                                                   | Good Cause Provision:<br>Qualifies Under<br>Equitable Tolling:                                                        | ✓ Save Return                                                                                                    |                                  |

# Select Ceased Participation in Training from the drop down for Status.

Enter the **Status Start Date** – this is the first date of absence. Enter the **Status End Date** – This is the last date of absence. NOTE: For a single day of absence, enter the same date for both.

# Select the Failed to Attend all Training Class(es) or other Training Activity Scheduled from the drop down for Ceased Participation Reason.

Enter a dated comment in the **Comment Box** describing the dates of absence and the reason for the absence.

| Menus<br>Staff Menu<br><u>Customer Menu</u><br>Application Menu<br>Case Notes | Maintain TAA Status         Steve Perry Application Summary         SSN: 0503       App LWA:15       App Date:02/13/2019         TAA Petition Number: 90900       TAA Act: 2015       Employer Name: Caterpillar |  |  |  |  |  |
|-------------------------------------------------------------------------------|----------------------------------------------------------------------------------------------------|--|--|--|--|--|
| List Case Notes                                                               | Status: Ceased Participation in Training  Status Start Date: 12/2/2021                                                                                                    |  |  |  |  |  |
| Universal Services<br>Add Local Service                                       | Status End Date: 12/2/2021                                                                                                    |  |  |  |  |  |
| List All Services                                                             | Waiver Reason:                                                                                                    |  |  |  |  |  |
| <u>FAQS</u><br>I'm Done: Log Off                                              | Reason:<br>Ceased Participation<br>Reason:<br>Failed to Attend all Training Class(es) or other Training Activity Scheduled                                                                                       |  |  |  |  |  |
|                                                                               | Comments: 12/15/2021 - Bi-Weekly attendance indicates<br>que to illness.                                                                                                    |  |  |  |  |  |
|                                                                               | IEP Amount Approved:                                                                                                    |  |  |  |  |  |
|                                                                               | Revocation Reason:                                                                                                    |  |  |  |  |  |
|                                                                               | Part Time:<br>Qualifies Under 45 Day<br>Extension:                                                                                                    |  |  |  |  |  |
|                                                                               | Qualifies Under 60 Day<br>Extension:                                                                                                    |  |  |  |  |  |
|                                                                               | Qualifies Under Federal<br>Good Cause Provision:<br>Qualifies Under<br>Equitable Tolling:                                                                                                    |  |  |  |  |  |
|                                                                               | Save Return                                                                                                    |  |  |  |  |  |

# Additional Steps for Failure to provide attendance or incomplete:

The career planner must contact the participant to obtain missing/revised **Bi-Weekly Attendance** and record all attempts to obtain in **Case Notes**.

Enter a **Ceased Participation Status Record** with the reason "Failed to attend all training class(es) and/or other training activity scheduled by the Training Institution".

Click List TAA Status from the Application Menu for the participant.

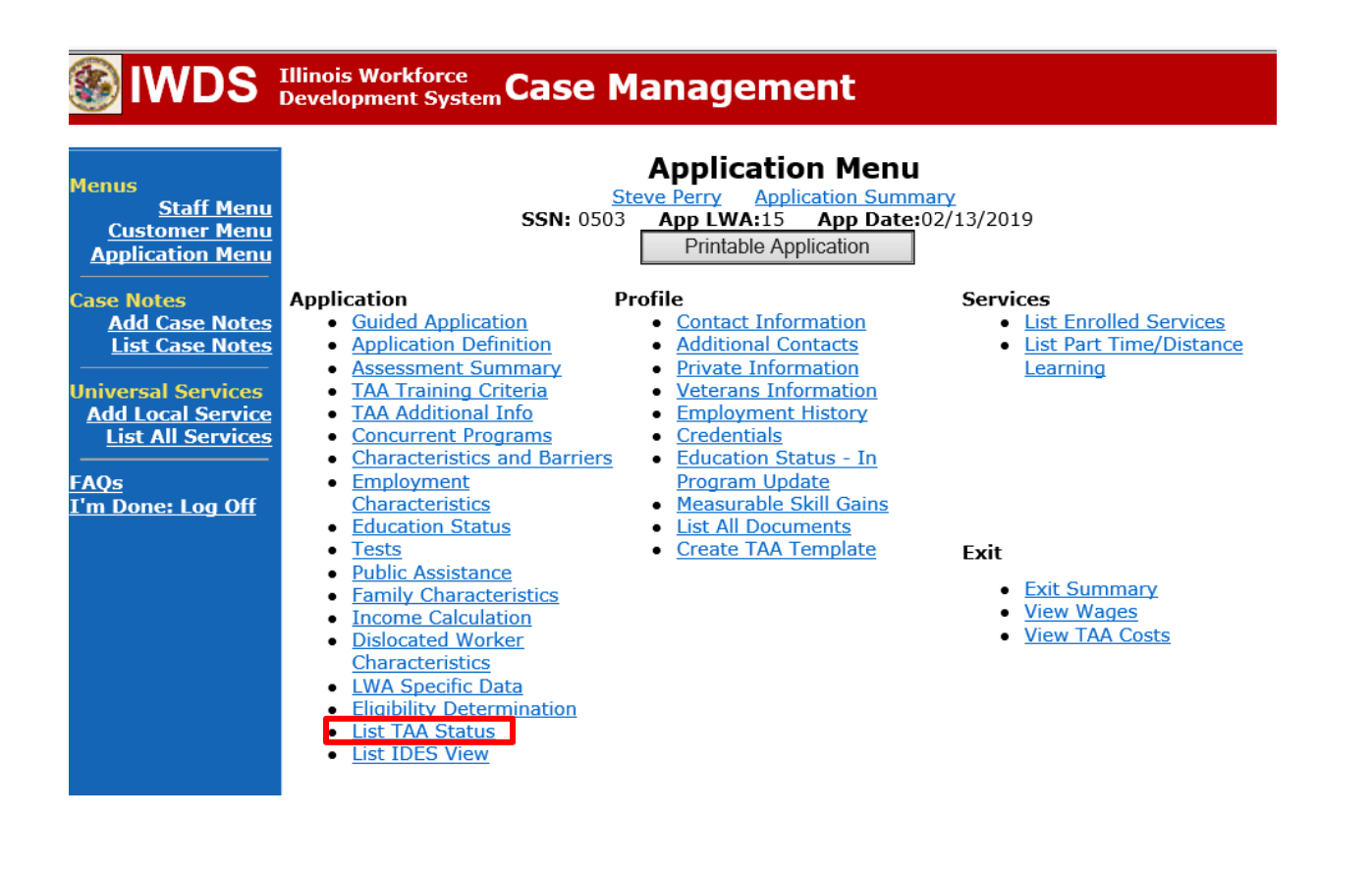

# Click Add TAA Status

| IWDS Illinois Workforce<br>Development System Case Management                        |      |            |                |                                                                     |                                   |                                 |            |
|--------------------------------------------------------------------------------------|------|------------|----------------|---------------------------------------------------------------------|-----------------------------------|---------------------------------|------------|
| Menus<br><u>Staff Menu</u><br><u>Customer Menu</u><br>Application Menu<br>Case Notes |      |            | <b>SSN:</b> 05 | List TAA S<br>Steve Perry Applic<br>03 App LWA:15<br>Add TAA Status | Status<br>cation Summ<br>App Date | <u>nary</u><br>:02/13/2019<br>n |            |
| Add Case Notes<br>List Case Notes                                                    |      | Start Date | End Date       | Status                                                              | Approval<br>Status                | Last Updated By                 | Date       |
| Universal Services                                                                   | View | 12/06/2021 |                | Returned to Work                                                    |                                   | <u>Sheila Sloan</u>             | 12/08/2021 |
| Add Local Service                                                                    | View | 12/01/2021 |                | In Training                                                         |                                   | <u>Sheila Sloan</u>             | 12/10/2021 |
|                                                                                      | View | 11/30/2021 | 12/01/2021     | Enrolled in Training -<br>Not Yet Started                           | Approved                          | <u>Sheila Sloan</u>             | 12/10/2021 |
| I'm Done: Log Off                                                                    | View | 02/13/2019 | 04/14/2019     | Waiver from Training<br>Requirement                                 | Approved                          | <u>Sheila Sloan</u>             | 02/25/2019 |
|                                                                                      | View | 02/13/2019 |                | IEP                                                                 | Approved                          | <u>Sheila Sloan</u>             | 11/30/2021 |
|                                                                                      |      |            |                | Add TAA Status                                                      | Retur                             | n                               |            |

|                                                                                                   | B                                                                                                    |                                                                                                    |                                  |
|---------------------------------------------------------------------------------------------------|----------------------------------------------------------------------------------------------------|----------------------------------------------------------------------------------------------------|----------------------------------|
| 🋞 IWDS 🗄                                                                                          | Illinois Workforce<br>Development System Ca                                                                           | ase Management                                                                                                    |                                  |
| Menus<br><u>Staff Menu</u><br><u>Customer Menu</u><br>Application Menu<br>Case Notes              | S<br>TAA Petition Number:<br>Employer Name:                                                                           | Maintain TAA Stat<br>Steve Perry Application Sum<br>SN: 0503 App LWA:15 App Date<br>90900 TAA Act: 2015<br>Caterpillar          | <b>US</b><br>mary<br>:02/13/2019 |
| Add Case Notes<br>List Case Notes<br>Universal Services<br>Add Local Service<br>List All Services | Status:<br>Status Start Date:<br>Status End Date:<br>Waiver Reason:                                                   | Enrolled in Training - Not Yet Started<br>Vacation Break<br>Waiver from Training Requirement<br>Waiver Revoked<br>Waiver Denied | ~                                |
| <u>FAQs</u><br><u>I'm Done: Log Off</u>                                                           | Suspension Request<br>Reason:<br>Ceased Participation<br>Reason:                                                      | Potential Suspension Request<br>Ceased Participation in Training<br>IEP<br>Returned to Work                                     | ~                                |
|                                                                                                   | Comments:<br>IEP Amount Approved:<br>Revocation Reason:<br>TAA Paturn to work                                         | <b>~</b>                                                                                                    |                                  |
|                                                                                                   | Part Time:<br>Qualifies Under 45 Day<br>Extension:<br>Qualifies Under 60 Day<br>Extension:<br>Qualifies Under Federal |                                                                                                    |                                  |
|                                                                                                   | Good Cause Provision:<br>Qualifies Under<br>Equitable Tolling:                                                        | ✓ Save Return                                                                                                    |                                  |

# Select Ceased Participation in Training from the drop down for Status.

Enter the **Status Start Date** – this is the first date of the two week period for the missing (or incomplete) bi-weekly attendance sheet.

Enter the **Status End Date** – This is the last date of the two week period for the missing (or incomplete) bi-weekly attendance sheet.

NOTE: Two-week period must be Sunday to Saturday.

# Select the Failed to provided verification of attendance from the drop down for Ceased Participation Reason.

Enter a dated comment in the **Comment Box** describing the dates of absence and the reason for the absence.

**Comment for missing attendance:** (Date) – Participant failed to turn in Bi-Weekly attendance for the period of 11/28/2021 through 12/11/2021.

**Comment for incomplete attendance:** (Date) – Bi-weekly attendance for period of 11/28/2021 through 12/11/2021 was incomplete due to (give information on missing information on form).

#### IWDS Illinois Workforce Development System Case Management

| Menus<br><u>Staff Menu</u><br>Customer Menu<br>Application Menu<br>Case Notes | Sa<br>TAA Petition Number:<br>Employer Name:                     | Maintain TAA Status<br>Steve Perry Application Summary<br>SN: 0503 App LWA:15 App Date:02/13/2019<br>90900 TAA Act: 2015<br>Caterpillar |              |  |
|-------------------------------------------------------------------------------|------------------------------------------------------------------|----------------------------------------------------------------------------------------------------|--------------|--|
| Add Case Notes<br>List Case Notes                                             | Status:                                                          | Ceased Participation in Training                                                                                                    |              |  |
|                                                                               | Status Start Date:                                               | 11/28/2021                                                                                                    |              |  |
| Add Local Services                                                            | Status End Date:                                                 | 12/11/2021                                                                                                    |              |  |
| List All Services                                                             | Waiver Reason:                                                   |                                                                                                    | $\checkmark$ |  |
| <u>FAQs</u><br>I'm Done: Log Off                                              | Suspension Request<br>Reason:<br>Ceased Participation<br>Reason: | Failed to provide verification of attendance                                                                                            | ~            |  |
|                                                                               | Comments:                                                        | 12/15/2021 - Participant failed to turn in Bi-<br>Weekly attendance for the period of 11/28/2021<br>through 12/11/2021.                 |              |  |
|                                                                               | IEP Amount Approved:                                             |                                                                                                    |              |  |
|                                                                               | <b>Revocation Reason:</b>                                        | ✓                                                                                                    |              |  |
|                                                                               | TAA Return to work                                               | ✓                                                                                                    |              |  |
|                                                                               | Qualifies Under 45 Day<br>Extension:                             |                                                                                                    |              |  |
|                                                                               | Qualifies Under 60 Day                                           |                                                                                                    |              |  |
|                                                                               | Extension:<br>Qualifies Under Federal<br>Good Cause Provision:   |                                                                                                    |              |  |
|                                                                               | Qualifies Under<br>Equitable Tolling:                            |                                                                                                    |              |  |
|                                                                               |                                                                  | Save                                                                                                    |              |  |

## Steps to take when missing/corrected Bi-Weekly Attendance is received

When the missing/corrected **Bi-Weekly Attendance** are received, the career planner will review to ensure they are complete and correct.

If the attendance sheets are incomplete or indicate absences, follow the instructions above for the appropriate scenario.

If the attendance sheets are complete and correct, the career planner will do the following:

Add Case Management Services as follows:

For participants covered by certifications numbered up to 97,999:

Trade Application:

### Trade Application Entry (Add Additional Episode to Trade Case Management Service Record)

Click List Enrolled Services on the Application Menu on the TAA Application for the participant.

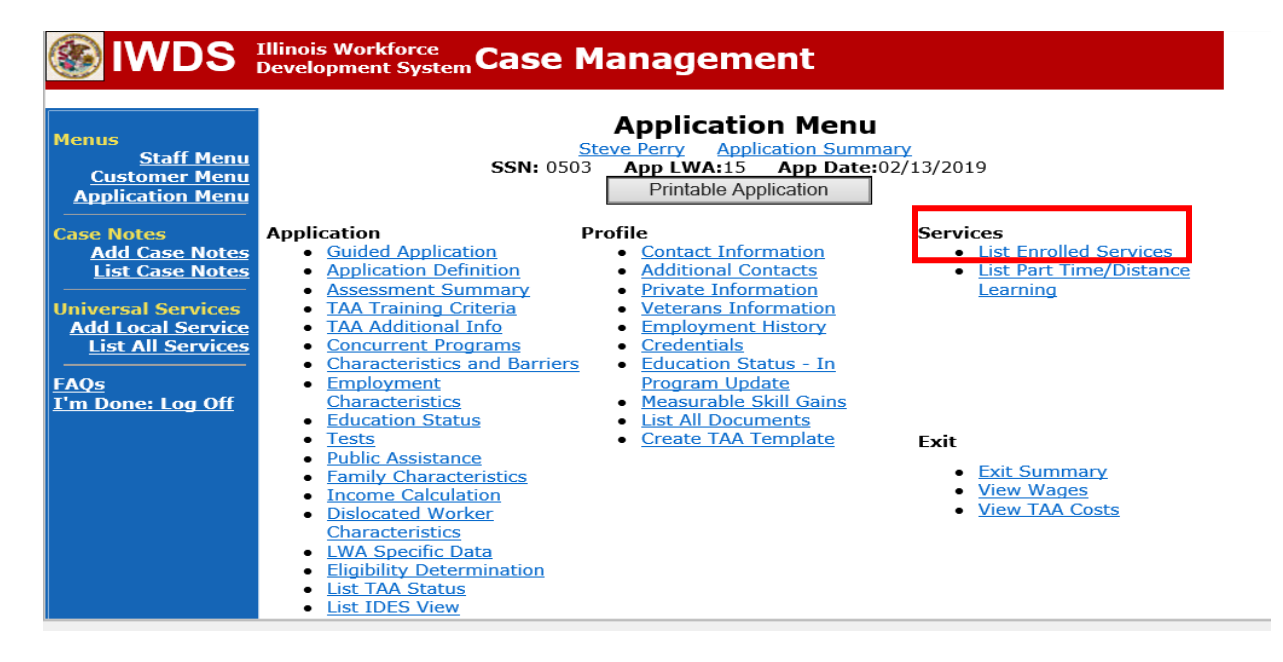

# Click on Trade Case Management – TAA.

|                                                                               | Illinois Work<br>Development | force<br>System Ca | ase Management                                                                                               |                                          |                     |
|-------------------------------------------------------------------------------|------------------------------|--------------------|----------------------------------------------------------------------------------------------------|------------------------------------------|---------------------|
| Menus<br><u>Staff Menu</u><br><u>Customer Menu</u><br><u>Application Menu</u> |                              | SS<br>Add F        | Services<br><u>Steve Perry</u> Application Sur<br>SN: 0503 App LWA:15 App Da<br>Enrolled Service Printable S | mmary<br>te:02/13/2019<br>ervices Return |                     |
| Add Case Notes                                                                | 3 found                      |                    | Page 1 of 1                                                                                                  |                                          |                     |
| List Case Notes                                                               | Start Date                   | End Date           | Service Provided                                                                                             | Status                                   | Created By          |
|                                                                               | 10/25/2020                   | 10/25/2020         | Trade Case Management - TAA                                                                                  | Successful Completion                    | Sheila Sloan        |
| Universal Services                                                            | 02/13/2019                   |                    | Individual Employment Plan - TAA                                                                             | Open                                     | <u>Sheila Sloan</u> |
| List All Services                                                             | 02/13/2019                   | 04/14/2019         | Issued Waiver - TAA                                                                                          | Successful Completion                    | <u>Sheila Sloan</u> |
| FAQs<br>I'm Done: Log Off                                                     |                              |                    | Page 1 of 1                                                                                                  |                                          |                     |
|                                                                               |                              | Add E              | Enrolled Service Printable Service                                                                           | ervices Return                           |                     |

### Click Add Additional Episode.

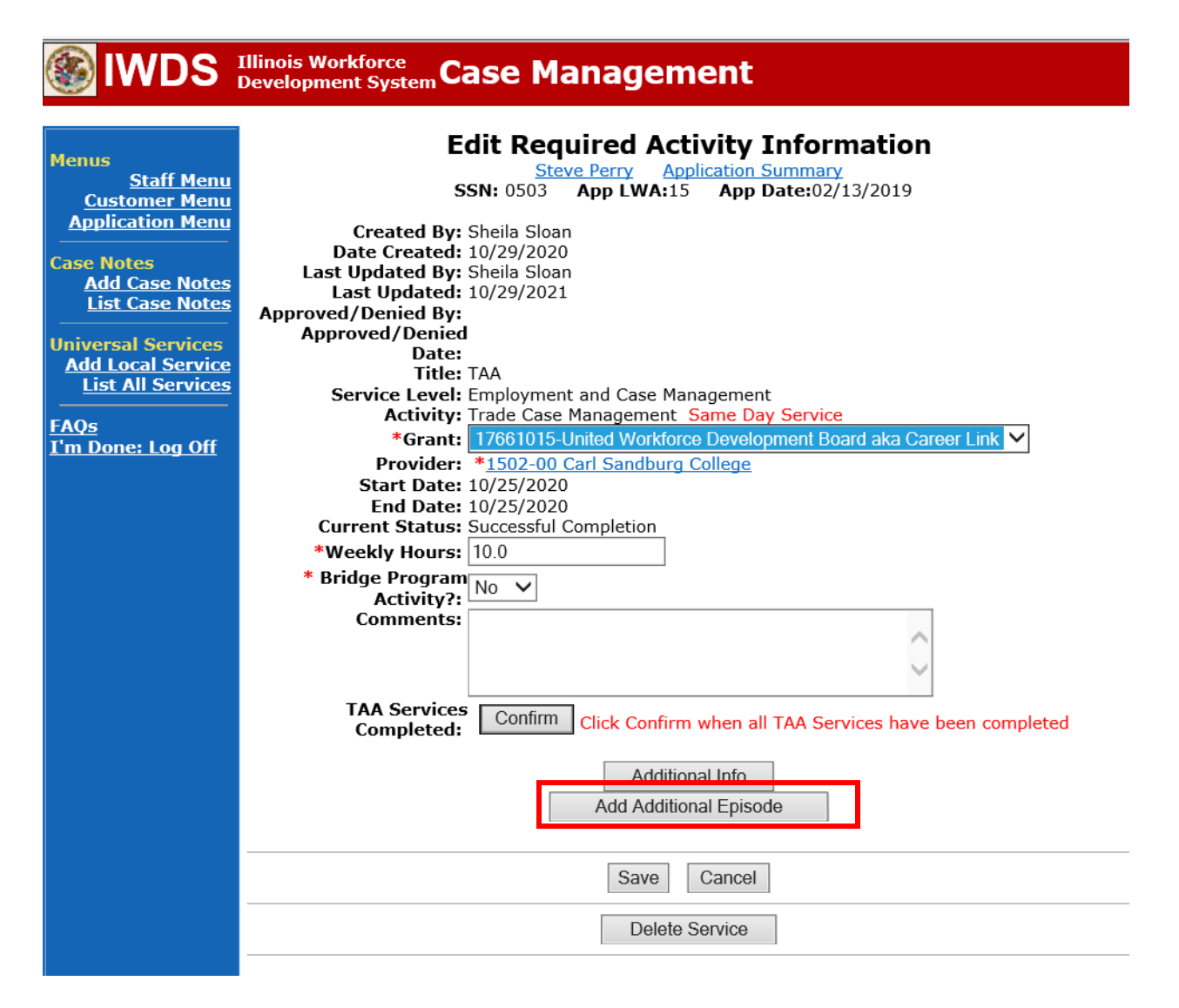

Complete the following fields:

**Contact Date** – This will autofill to the current date. If the case management is for a date other than the current date, enter the correct date.

**Program** – Select **TAA/NAFTA** from the drop down list.

**Note Category** – Select the appropriate entry from the drop down list.

**Confidential** – Select **Yes** or **No** to indicate if the case note is confidential.

**Note Subject** – Enter a subject for the case note that describes what service is being provided. **Case Note** – Enter a case note based on the following:

# Attendance Received with No Absences:

**Case Note Subject:** Bi-Weekly Attendance Received with no absences (enter two-week period dates).

**Case Note:** Bi-weekly attendance received for (enter two-week period dates). No absences noted.

# \*Received Attendance with Absences for Failure to attend all training class(es) and/or other training activities scheduled by the training institution:

**Case Note Subject:** Bi-Weekly attendance received for (enter the two-week period dates) with absences.

**Case Note:** Bi-Weekly attendance received for (enter two-week period dates). Participant missed classes on (enter dates of missed classes) for (enter reason for missed classes). A ceased participation has been entered for the missed class(es).

# Received Attendance with Absences for Instructor Cancelled Class(es)/Training Institution Scheduled Breaks/Weather Days/Campus Closure:

**Case Note Subject:** Bi-Weekly Attendance Received with absences (enter reason for the cancelled class) (enter two-week period dates).

**Case Note:** Bi-weekly attendance received for (enter two-week period dates). Classes were cancelled on (enter dates of cancelled classes) due to (enter reason for cancelled classes).

# Verification of attendance is incomplete:

**Case Note Subject:** Bi-Weekly attendance Not Received or Incomplete (entertwo-week period dates).

**Case Note:** Bi-Weekly attendance was not received or is incomplete for (entertwoweek period dates). A ceased participation has been entered.

### Click Save and Return.

| S IWDS                                                                 | Illinois Workforce<br>Development System Case M                                                                                                    | anagement                                                                                                    |
|------------------------------------------------------------------------|----------------------------------------------------------------------------------------------------|----------------------------------------------------------------------------------------------------|
| Menus<br><u>Staff Menu</u><br><u>Customer Menu</u><br>Application Menu | Informational Message:<br>A Case Note needs to be completed<br>application. Please enter the require<br>record.When you click on Save and I<br>the Same Day Service End Date will<br>screen. | when an Additional Episode is added to a Same Day Service on thi<br>d fields, then click on Save and Return to complete this Case Note<br>Return, a Case Note will be added for this Same Day Service and<br>be updated with the Case Note Contact Date you enter on this |
| Case Notes<br>Add Case Notes<br>List Case Notes                        | Star (K N                                                                                                    | Add Case Note                                                                                                    |
| Jniversal Services<br>Add Local Service<br>List All Services           | Staff Name:<br>*Contact Date:                                                                                                    | 11/01/2021                                                                                                    |
| <u>AQs</u><br>I'm Done: Log Off                                        | Program:<br>*Note Category:<br>*Confidential:                                                                                                    | Case Note Supporting Same Day Service V                                                                                                    |
|                                                                        | *Note Subject:<br>*Case Note:                                                                                                    | Case Management Services Provided Case Management Service to participant.                                                                                                    |
|                                                                        |                                                                                                    | Save and Return                                                                                                    |
|                                                                        | · · · · · · · · ·                                                                                                    | · · · · ·                                                                                                    |

NOTE: The End Date for the Trade Case Management – TAA Service Record has updated with the current date of the entry that was just made.

| Workforce Development System Case Management                           |            |             |                                                                                                    |                                           |              |  |  |  |
|------------------------------------------------------------------------|------------|-------------|----------------------------------------------------------------------------------------------------|-------------------------------------------|--------------|--|--|--|
| lenus<br><u>Staff Menu</u><br><u>Customer Menu</u><br>Application Menu |            | SS<br>Add E | Services<br><u>Steve Perry</u> Application Sur<br>N: 0503 App LWA:15 App Date<br>inrolled Service Printable S | mmary<br>ite:02/13/2019<br>ervices Return |              |  |  |  |
| ase Notes<br>Add Case Notes                                            | 3 found    |             | Page 1 of 1                                                                                                   |                                           |              |  |  |  |
| List Case Notes                                                        | Start Date | End Date    | Service Provided                                                                                              | Status                                    | Created By   |  |  |  |
|                                                                        | 10/25/2020 | 11/01/2021  | Trade Case Management - TAA                                                                                   | Successful Completion                     | Sheila Sloan |  |  |  |
| niversal Services                                                      | 02/13/2019 |             | <u> Individual Employment Plan - TAA</u>                                                                      | Open                                      | Sheila Sloan |  |  |  |
| List All Services                                                      | 02/13/2019 | 04/14/2019  | <u>Issued Waiver - TAA</u>                                                                                    | Successful Completion                     | Sheila Sloan |  |  |  |
| <u>AQs</u><br>'m Done: Log Off                                         |            | Add E       | Page 1 of 1<br>nrolled Service Printable S                                                                    | ervices Return                            |              |  |  |  |

WIOA Application: No entry.

For those participants covered by certifications numbered 98,000+ (2021R):

Trade Application: No entry.

WIOA Application:

WIOA Application Entry (Add a New Episode to the Career Planning (Case Management) Service Record).

Click **List Enrolled Services** on the **Application Menu** on the **WIOA Application** for the participant.

| lwds                                                                                                    | Illinois Workforce<br>Development System Case M                                                                                                    | lanagement                                                                                                    |                                                                                                    |
|----------------------------------------------------------------------------------------------------|----------------------------------------------------------------------------------------------------|----------------------------------------------------------------------------------------------------|----------------------------------------------------------------------------------------------------|
| Menus<br>Staff Menu<br><u>Customer Menu</u><br>Application Menu                                                                              | <u>St</u><br>SSN: 0503                                                                                                    | Application Menu<br><u>eve Perry Application Summa</u><br>App LWA:15 App Date:07<br>Printable Application                                                                                                    | <u>ry</u><br>2/13/2019                                                                                                    |
| Case Notes<br>Add Case Notes<br>List Case Notes<br>Universal Services<br>Add Local Service<br>List All Services<br>FAQs<br>I'm Done: Log Off | ApplicationPIGuided ApplicationApplication DefinitionAssessment SummaryConcurrent ProgramsCharacteristics and BarriersEmploymentCharacteristicsEducation StatusTestsPublic AssistanceFamily CharacteristicsIncome CalculationDislocated WorkerCharacteristicsLWA Specific DataWIOA Training CriteriaEligibility Determination | rofile<br>• <u>Contact Information</u><br>• <u>Additional Contacts</u><br>• <u>Private Information</u><br>• <u>Veterans Information</u><br>• <u>Employment History</u><br>• <u>Credentials</u><br>• <u>Education Status - In</u><br><u>Program Update</u><br>• <u>Measurable Skill Gains</u><br>• <u>List All Documents</u> | Services<br>• List Enrolled Services<br>• ITA Characteristics<br>• List Part Time/Distance<br>Learning<br>Exit<br>• Exit Summary<br>• View Wages<br>• Performance Impact |

Click on Career Planning (Case Management) – 1DC.

| <b>WDS</b>                                                                                  | Illinois Work<br>Development | force<br>t System C | ase Mana                                          | ger     | nent                                                       | -100 <sup>-1</sup>     |                |                        |
|---------------------------------------------------------------------------------------------|------------------------------|---------------------|---------------------------------------------------|---------|------------------------------------------------------------|------------------------|----------------|------------------------|
| Menus<br><u>Staff Menu</u><br><u>Customer Menu</u><br><u>Application Menu</u><br>Case Notes |                              | S                   | Steve Perr<br>SSN: 0503 App I<br>Enrolled Service | Ser     | vices<br>oplication Summ<br>5 App Date:<br>Printable Servi | ary<br>02/13/20<br>ces | 19<br>Return   |                        |
| Add Case Notes                                                                              | 1 found                      |                     |                                                   | Page    | 1 of 1                                                     |                        |                |                        |
| List Case Notes                                                                             | Start Date                   | End Date            | Servic                                            | e Prov  | vided                                                      |                        | Status         | Created By             |
| Universal Services                                                                          | 11/01/2021                   | 11/01/2021          | Career Planning (C                                | Case Ma | <u>anagement) -</u>                                        | Success                | ful Completion | <u>Sheila</u><br>Sloan |
| Add Local Service<br>List All Services                                                      |                              |                     |                                                   | Page    | 1 of 1                                                     |                        |                |                        |
| I'm Done: Log Off                                                                           |                              | Add                 | I Enrolled Service                                |         | Printable Servi                                            | ces                    | Return         |                        |

### Click Add Additional Episode.

| 🛞 IWDS                                                                                                    | Illinois Workforce<br>Development System Case Management                                                                                                    |
|----------------------------------------------------------------------------------------------------|----------------------------------------------------------------------------------------------------|
| Menus<br>Staff Menu<br>Customer Menu<br>Application Menu<br>Case Notes<br>Add Case Notes<br>List Case Notes<br>List Case Notes<br>Universal Services<br>Add Local Services<br>List All Services<br>FAQs<br>T'm Done: Log Off | Edit Required Activity Information.         Steve Perry       Application Summary.         SN: 0503       App LWA:15       App Date:02/13/2019         Created By:       Sheila Sloan         Date Created:       11/01/2021         Last Updated By:       Sheila Sloan         Last Updated:       11/01/2021         Title:       1DC         Service Level:       Career Services         Activity:       Career Planning (Case Management)         Start Date:       11/015-United Workforce Development Board aka Career Link ♥         Provide:       *1537-00 Bradley University         Start Date:       11/01/2021         End Date:       11/01/2021         End Date:       11/01/2021         Comments:       Successful Completion         Internet Status:       Successful Completion |
|                                                                                                    | Additional Info<br>Add Additional Episode<br>Save Cancel<br>Delete Service                                                                                                    |

Complete the following fields:

**Contact Date** – This will autofill to the current date. If the case management is for a date other than the current date, enter the correct date.

**Program** – Select **WIOA** from the drop down list.

Note Category – Select the appropriate entry from the drop down list.

Confidential – Select Yes or No to indicate if the case note is confidential.

**Note Subject** – Enter a subject for the case note that describes what service is being provided. **Case Note** – Enter a case note based on the following:

### Attendance Received with No Absences:

**Case Note Subject:** Bi-Weekly Attendance Received with no absences (enter two-week period dates).

**Case Note:** Bi-weekly attendance received for (enter two-week period dates). No absences noted.

# \*Received Attendance with Absences for Failure to attend all training class(es) and/or other training activities scheduled by the training institution:

**Case Note Subject:** Bi-Weekly attendance received for (enter the two-week period dates) with absences.

**Case Note:** Bi-Weekly attendance received for (enter two-week period dates). Participant missed classes on (enter dates of missed classes) for (enter reason for missed classes). A ceased participation has been entered for the missed class(es).

# Received Attendance with Absences for Instructor Cancelled Class(es)/Training Institution Scheduled Breaks/Weather Days/Campus Closure:

**Case Note Subject:** Bi-Weekly Attendance Received with absences (enter reason for the cancelled class) (enter two-week period dates).

**Case Note:** Bi-weekly attendance received for (enter two-week period dates). Classes were cancelled on (enter dates of cancelled classes) due to (enter reason for cancelled classes).

## Verification of attendance is incomplete:

**Case Note Subject:** Bi-Weekly attendance Not Received or Incomplete (entertwo-week period dates).

**Case Note:** Bi-Weekly attendance was not received or is incomplete for (entertwoweek period dates). A ceased participation has been entered.

Click Save and Return.

### WDS IIIinois Workforce Development System Case Management

|                    | Informational Message:                 |                                                                    |
|--------------------|----------------------------------------|--------------------------------------------------------------------|
| Menus              | A Case Note needs to be completed      | when an Additional Episode is added to a Same Day Service on this  |
| Staff Menu         | application. Please enter the required | d fields, then click on Save and Return to complete this Case Note |
| Application Menu   | the Same Day Service End Date will     | be undated with the Case Note Contact Date you enter on this       |
|                    | screen.                                |                                                                    |
| Case Notes         |                                        |                                                                    |
| Add Case Notes     |                                        | Add Case Note                                                      |
|                    | Ste                                    | eve Perry Application Summary                                      |
| Universal Services | Staff Name:                            | <u>Sheila Sloan</u>                                                |
| Add Local Service  | *Contact Date:                         | 11/01/2021                                                         |
| LIST All Services  | Contact Date:                          |                                                                    |
| FAQs               | Program:                               | WIOA V                                                             |
| I'm Done: Log Off  | *Note Category:                        | Case Note Supporting Same Day Service V                            |
|                    | *Confidential:                         | No 🗸                                                               |
|                    | *Note Subject:                         | Case Management                                                    |
|                    | *Case Note:                            | 11/1/21 Case Management for participant                            |
|                    |                                        |                                                                    |
|                    |                                        | $\sim$                                                             |
|                    |                                        |                                                                    |
|                    |                                        | Save and Return                                                    |

Update the **Ceased Participation Status Record Comment Box** to indicate the missing attendance sheets were received and the date they were received.

Click List TAA Status on the Application Menu for the participant.

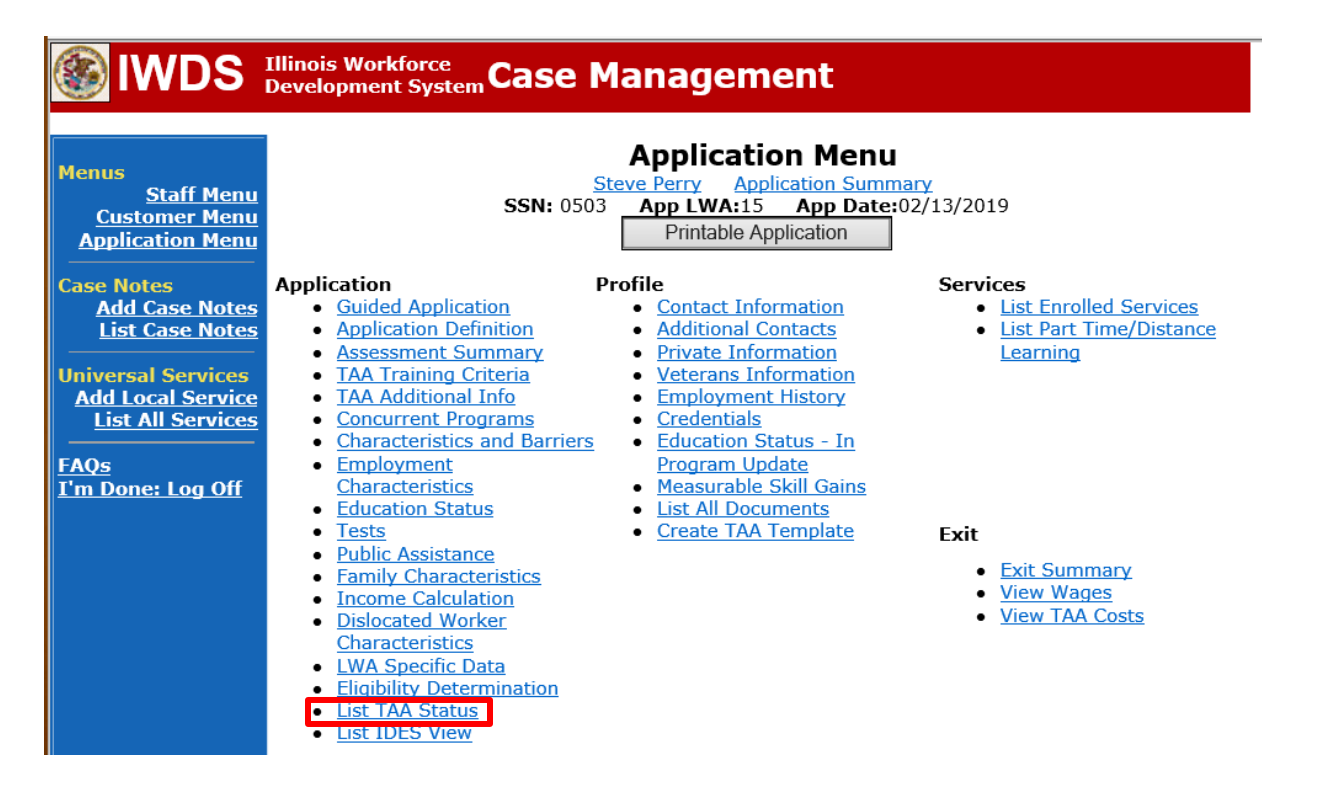

Click View beside the Ceased Participation in Training Status Record that you are updating.

| lwds                                                   | Illinois<br>Develoj | Workforce<br>pment Syste  | Case           | Manageme                                        | ent                               |                            |            |
|--------------------------------------------------------|---------------------|---------------------------|----------------|-------------------------------------------------|-----------------------------------|----------------------------|------------|
| Menus                                                  | Inform<br>Update    | national Me<br>Successful | ssage:         |                                                 |                                   |                            |            |
| <u>Staff Menu</u><br>Customer Menu<br>Application Menu | -                   |                           | <b>SSN:</b> 05 | List TAA<br>Steve Perry Applie<br>03 App LWA:15 | Status<br>Cation Sumr<br>App Date | <u>nary</u><br>:02/13/2019 |            |
| Case Notes<br><u>Add Case Notes</u><br>List Case Notes |                     |                           |                | Add TAA Status                                  | Retur                             | n                          | -          |
| Universal Services                                     |                     | Start Date                | End Date       | Status                                          | Approval<br>Status                | Last Updated By            | Date       |
| Add Local Service<br>List All Services                 | View                | 12/06/2021                |                | Returned to Work                                |                                   | <u>Sheila Sloan</u>        | 12/08/2021 |
| FAQs                                                   | View                | .2/01/2021                | 12/11/2021     | Ceased Participation<br>in Training             |                                   | <u>Sheila Sloan</u>        | 12/15/2021 |
| <u>I'm Done: Log Off</u>                               | View                | 12/01/2021                |                | In Training                                     |                                   | <u>Sheila Sloan</u>        | 12/10/2021 |
|                                                        | View                | 11/30/2021                | 12/01/2021     | Enrolled in Training -<br>Not Yet Started       | Approved                          | <u>Sheila Sloan</u>        | 12/10/2021 |
|                                                        | View                | 02/13/2019                | 04/14/2019     | Waiver from Training<br>Requirement             | Approved                          | <u>Sheila Sloan</u>        | 02/25/2019 |
|                                                        | View                | 02/13/2019                |                | IEP                                             | Approved                          | <u>Sheila Sloan</u>        | 11/30/2021 |
|                                                        |                     |                           |                | Add TAA Status                                  | Retur                             | n                          |            |

Enter a dated comment in the **Comment Box** providing the date when the attendance was received. NOTE: This comment should be placed above the previous comment.

Click Save.

| enus<br><u>Staff Menu</u><br>Customer Menu                                  | Maintain TAA StatusSteve PerryApplication SummarySSN:0503App LWA:15App Date:02/13/2019                                             |
|-----------------------------------------------------------------------------|----------------------------------------------------------------------------------------------------|
| Application Menu                                                            | TAA Petition Number: 90900 TAA Act: 2015<br>Employer Name: Caterpillar                                                             |
| Add Case Notes<br>List Case Notes<br>niversal Services<br>Add Local Service | Status: Ceased Participation in Training<br>Entry Date: 12/15/2021<br>Status Start Date: 12/01/2021<br>Status End Date: 12/11/2021 |
| List All Services                                                           | Ceased Participation<br>Failed to provide verification of attendance<br>Reason:<br>12/15/2021 - Attendance received for period     |
| n Done: Log On                                                              | Comments: 12/1/2021 to 12/11/21.                                                                                                   |
|                                                                             | Created By: Sheila Sloan Date Created: 12/15/2021<br>Last Updated By: Sheila Sloan Date Last Updated: 12/15/2021                   |

# Career Planner Follow-up to IDES Adjudication of Ceased Participation

Ceased Participation Status Records are adjudicated by IDES. The career planner will need to work with IDES to obtain a determination on the Ceased Participant Status entered.

For both an affirmation (participant did cease participation) or denial (participant did not cease participation) of the **Ceased Participation**, the career planner will do the following:

Update the **Ceased Participation Status Record** with a dated comment detailing the outcome from the IDES adjudication in the **Comment Box** and enter a **Status End Date** (date of IDES determination).

Click List TAA Status on the Application Menu for the participant.

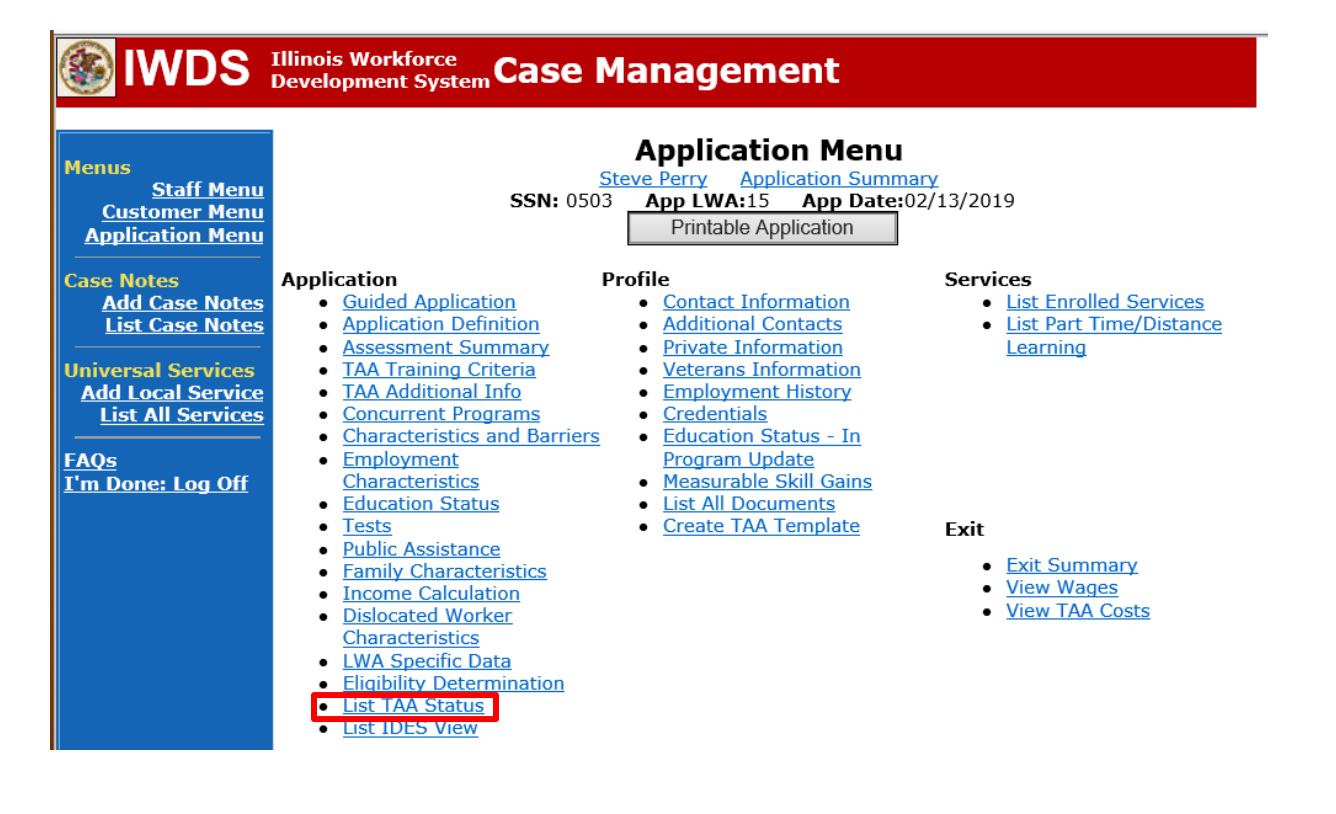

Click View beside the Ceased Participation in Training Status Record that you are updating.

| lwds                                                   | Illinois<br>Develoj | Workforce<br>pment Syste  | Case           | Manageme                                        | ent                               |                            |            |
|--------------------------------------------------------|---------------------|---------------------------|----------------|-------------------------------------------------|-----------------------------------|----------------------------|------------|
| Menus                                                  | Inform<br>Update    | national Me<br>Successful | ssage:         |                                                 |                                   |                            |            |
| <u>Staff Menu</u><br>Customer Menu<br>Application Menu | -                   |                           | <b>SSN:</b> 05 | List TAA<br>Steve Perry Applie<br>03 App LWA:15 | Status<br>Cation Sumr<br>App Date | <u>nary</u><br>:02/13/2019 |            |
| Case Notes<br>Add Case Notes<br>List Case Notes        |                     |                           |                | Add TAA Status                                  | Retur                             | n                          |            |
| Universal Services                                     |                     | Start Date                | End Date       | Status                                          | Approval<br>Status                | Last Updated By            | Date       |
| Add Local Service<br>List All Services                 | View                | 12/06/2021                |                | Returned to Work                                |                                   | <u>Sheila Sloan</u>        | 12/08/2021 |
| FAQs                                                   | View                | .2/01/2021                | 12/11/2021     | Ceased Participation<br>in Training             |                                   | <u>Sheila Sloan</u>        | 12/15/2021 |
| <u>I'm Done: Log Off</u>                               | View                | 12/01/2021                |                | In Training                                     |                                   | <u>Sheila Sloan</u>        | 12/10/2021 |
|                                                        | View                | 11/30/2021                | 12/01/2021     | Enrolled in Training -<br>Not Yet Started       | Approved                          | <u>Sheila Sloan</u>        | 12/10/2021 |
|                                                        | View                | 02/13/2019                | 04/14/2019     | Waiver from Training<br>Requirement             | Approved                          | <u>Sheila Sloan</u>        | 02/25/2019 |
|                                                        | View                | 02/13/2019                |                | IEP                                             | Approved                          | <u>Sheila Sloan</u>        | 11/30/2021 |
|                                                        |                     |                           |                | Add TAA Status                                  | Retur                             | n                          |            |

Enter a dated comment in the **Comment Box** providing the date when the attendance was received. NOTE: This comment should be placed above the previous comment.

Click Save.

| enus<br><u>Staff Menu</u><br>Customer Menu | Maintain TAA StatusSteve PerryApplication SummarySSN: 0503App LWA:15App Date:02/13/2019                                                                  |  |  |  |
|--------------------------------------------|----------------------------------------------------------------------------------------------------|--|--|--|
| Application Menu                           | TAA Petition Number: 90900 TAA Act: 2015<br>Employer Name: Caterpillar                                                                                   |  |  |  |
| Add Case Notes<br>List Case Notes          | Status: Ceased Participation in Training<br>Entry Date: 12/15/2021<br>Status Start Date: 12/01/2021                                                      |  |  |  |
| Add Local Services<br>List All Services    | Status End Date: 12/11/2021<br>Ceased Participation<br>Reasons Failed to provide verification of attendance                                              |  |  |  |
| <u>Qs</u><br>n Done: Log Off               | Comments: 12/1/2021 - Attendance received for period                                                                                                    |  |  |  |
|                                            | 12/15/2021 - Participant failed to turn in bi-Created By: Sheila SloanDate Created: 12/15/2021Last Updated By: Sheila SloanDate Last Updated: 12/15/2021 |  |  |  |
|                                            | Save Return Part Time/Distance                                                                                                    |  |  |  |

Add Case Management Services as follows:

For participants covered by certifications numbered up to 97,999:

Trade Application:

### Trade Application Entry (Add Additional Episode to Trade Case Management Service Record)

Click List Enrolled Services on the Application Menu on the TAA Application for the participant.

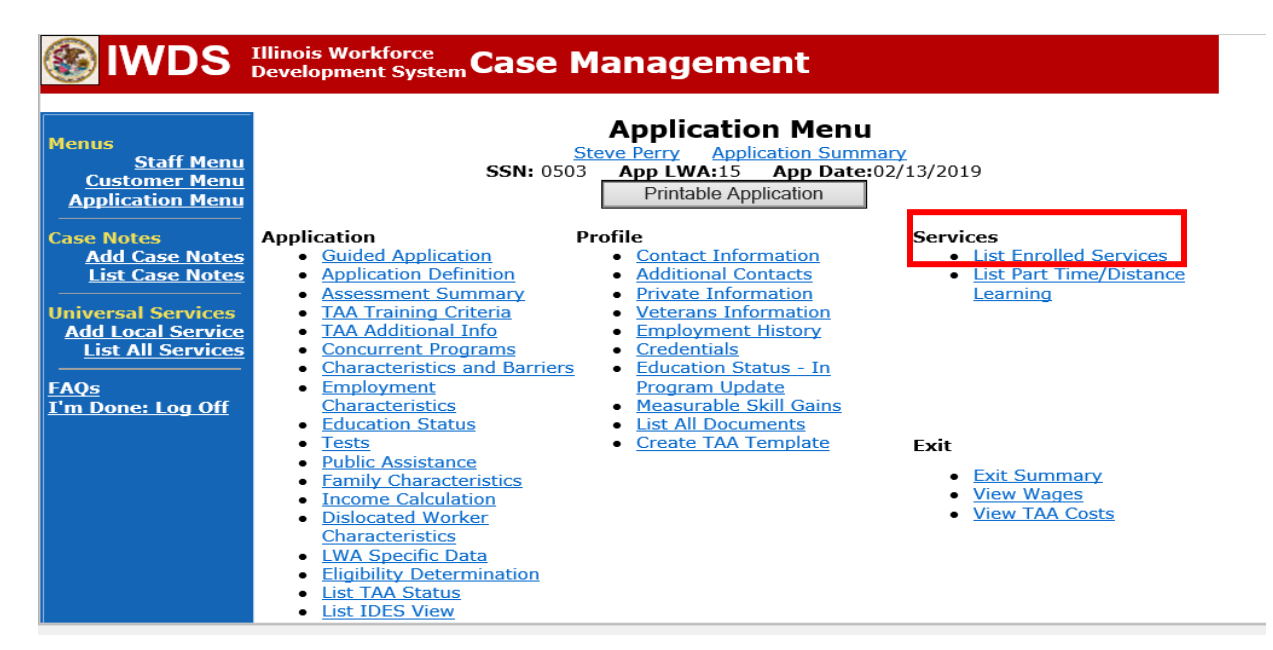

# Click on Trade Case Management – TAA.

| Menus<br><u>Staff Menu</u><br><u>Customer Menu</u><br><u>Application Menu</u> | Services          Steve Perry       Application Summary         SSN: 0503       App LWA:15       App Date:02/13/2019         Add Enrolled Service       Printable Services       Return         3 found       Page 1 of 1 |            |                                          |                       |                     |
|-------------------------------------------------------------------------------|----------------------------------------------------------------------------------------------------|------------|------------------------------------------|-----------------------|---------------------|
| Add Case Notes                                                                |                                                                                                    |            |                                          |                       |                     |
| List Case Notes                                                               | Start Date                                                                                                    | End Date   | Service Provided                         | Status                | Created By          |
|                                                                               | 10/25/2020                                                                                                    | 10/25/2020 | Trade Case Management - TAA              | Successful Completion | <u>Sheila Sloan</u> |
| Universal Services                                                            | 02/13/2019                                                                                                    |            | <u> Individual Employment Plan - TAA</u> | Open                  | <u>Sheila Sloan</u> |
| List All Services                                                             | 02/13/2019                                                                                                    | 04/14/2019 | Issued Waiver - TAA                      | Successful Completion | <u>Sheila Sloan</u> |
| <u>FAQs</u><br>I'm Done: Log Off                                              | Page 1 of 1                                                                                                    |            |                                          |                       |                     |
|                                                                               |                                                                                                    | Add E      | Enrolled Service Printable Service       | ervices Return        |                     |

### Click Add Additional Episode.

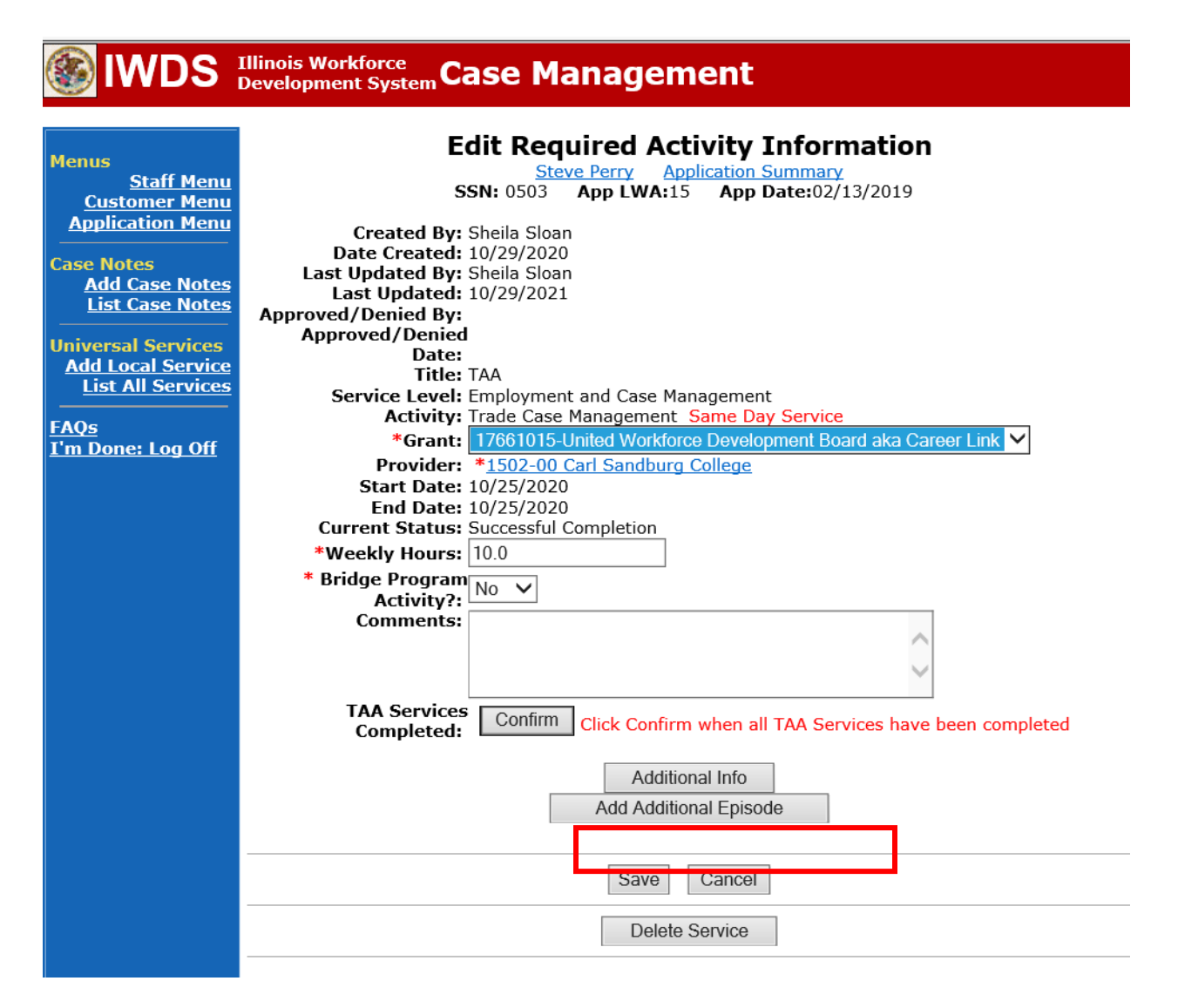

Complete the following fields:

**Contact Date** – This will autofill to the current date. If the case management is for a date other than the current date, enter the correct date.

**Program** – Select **TAA/NAFTA** from the drop down list.

**Note Category** – Select the appropriate entry from the drop down list.

**Confidential** – Select **Yes** or **No** to indicate if the case note is confidential.

**Note Subject** – Enter a subject for the case note that describes what service is being provided. **Case Note** – Enter a case note detailing the IDES outcome.

Click Save and Return.

| 🚳 IWDS 🗄                                                                                                    | Illinois Workforce<br>Development System Case M                                                                                                    | anagement                                                                                                    |
|----------------------------------------------------------------------------------------------------|----------------------------------------------------------------------------------------------------|----------------------------------------------------------------------------------------------------|
| <mark>4enus</mark><br><u>Staff Menu</u><br><u>Customer Menu</u><br>Application Menu                                                                                           | Informational Message:<br>A Case Note needs to be completed<br>application. Please enter the required<br>record.When you click on Save and F<br>the Same Day Service End Date will<br>screen. | when an Additional Episode is added to a Same Day Service on thi<br>d fields, then click on Save and Return to complete this Case Note<br>Return, a Case Note will be added for this Same Day Service and<br>be updated with the Case Note Contact Date you enter on this |
| Case Notes<br><u>Add Case Notes</u><br><u>List Case Notes</u><br>Jniversal Services<br><u>Add Local Service</u><br><u>List All Services</u><br><u>AQs</u><br>'m Done: Log Off | Staff Name:<br>Staff Name:<br>*Contact Date:<br>Program:<br>*Note Category:<br>*Confidential:                                                                                                 | Add Case Note<br>eve Perry Application Summary<br>Sheila Sloan<br>11/01/2021<br>TAA/NAFTA V<br>Case Note Supporting Same Day Service V<br>No V                                                                                                    |
|                                                                                                    | *Note Subject:<br>*Case Note:                                                                                                    | Case Management Services Provided Case Management Service to participant.                                                                                                    |
|                                                                                                    |                                                                                                    |                                                                                                    |

NOTE: The End Date for the Trade Case Management – TAA Service Record has updated with the current date of the entry that was just made.

| lenus<br><u>Staff Menu</u><br><u>Customer Menu</u><br><u>Application Menu</u> |                     | SS<br>Add E | Services<br><u>Steve Perry</u> Application Sur<br>N: 0503 App LWA:15 App Da<br>inrolled Service Printable S | mmary<br>te:02/13/2019<br>ervices Return |                     |
|-------------------------------------------------------------------------------|---------------------|-------------|----------------------------------------------------------------------------------------------------|------------------------------------------|---------------------|
| ase Notes<br>Add Case Notes                                                   | 3 found Page 1 of 1 |             |                                                                                                    |                                          |                     |
| List Case Notes                                                               | Start Date          | End Date    | Service Provided                                                                                            | Status                                   | Created By          |
| Iniversal Services                                                            | 10/25/2020          | 11/01/2021  | <u> Trade Case Management - TAA</u>                                                                         | Successful Completion                    | Sheila Sloan        |
| Add Local Service                                                             | 02/13/2019          |             | Individual Employment Plan - TAA                                                                            | Open                                     | <u>Sheila Sloan</u> |
| List All Services                                                             | 02/13/2019          | 04/14/2019  | Issued Waiver - TAA                                                                                         | Successful Completion                    | Sheila Sloan        |
| <u>AQs</u><br>'m Done: Log Off                                                |                     | Add E       | Page 1 of 1 Enrolled Service Printable S                                                                    | ervices                                  |                     |

WIOA Application: No entry.

For those participants covered by certifications numbered 98,000+ (2021R):

Trade Application: No entry.

WIOA Application:

WIOA Application Entry (Add a New Episode to the Career Planning (Case Management) Service Record).

Click **List Enrolled Services** on the **Application Menu** on the **WIOA Application** for the participant.

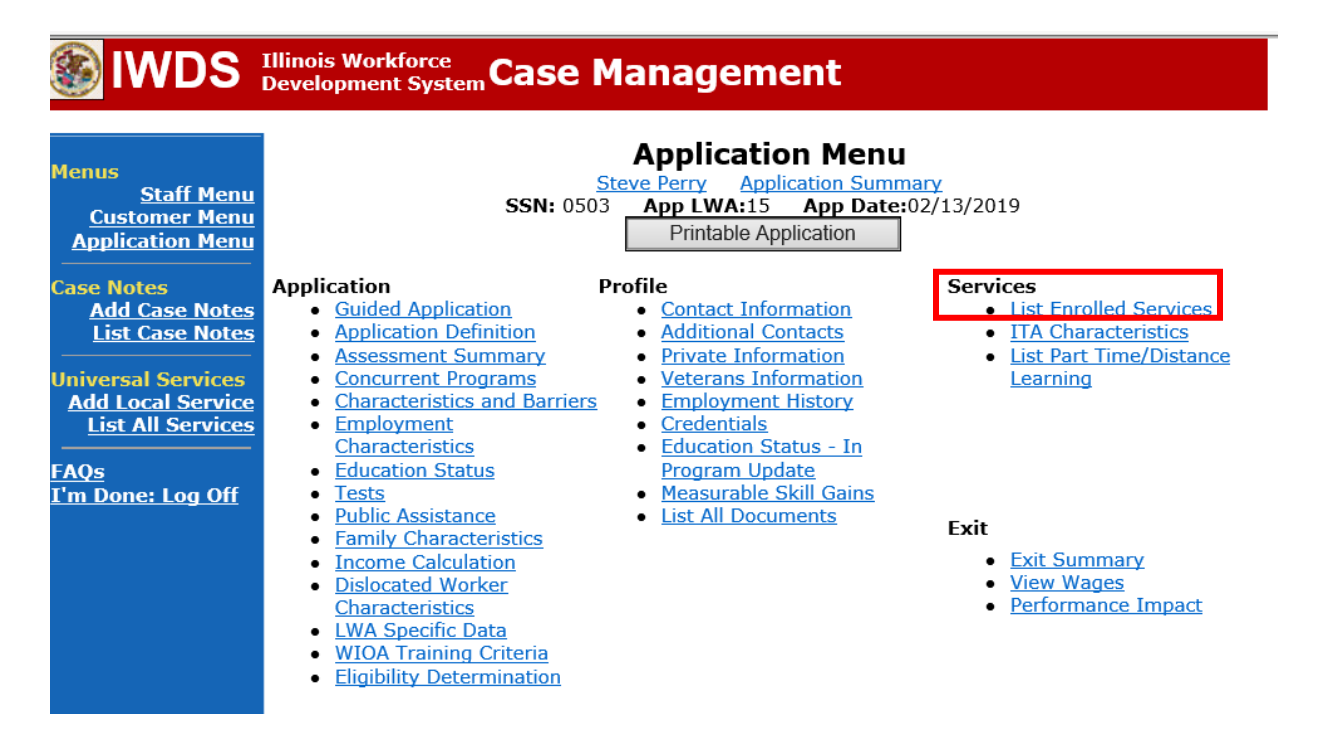

Click on Career Planning (Case Management) – 1DC.

|                                                                               |                              | ·                   |                               | · · ·                                                             | ~                                 |                 |
|-------------------------------------------------------------------------------|------------------------------|---------------------|-------------------------------|-------------------------------------------------------------------|-----------------------------------|-----------------|
| lwds                                                                          | Illinois Work<br>Development | force<br>t System C | ase Manag                     | gement                                                            |                                   |                 |
| Menus<br><u>Staff Menu</u><br><u>Customer Menu</u><br><u>Application Menu</u> |                              | S<br>Add            | Steve Perry<br>SN: 0503 App L | Services<br>Application Summ<br>WA:15 App Date:<br>Printable Serv | nary<br>02/13/2019<br>ices Return |                 |
| Case Notes<br>Add Case Notes                                                  | 1 found                      |                     |                               | Page 1 of 1                                                       |                                   |                 |
| List Case Notes                                                               | Start Date                   | End Date            | Service                       | Provided                                                          | Status                            | Created By      |
| Universal Services                                                            | 11/01/2021                   | 11/01/2021          | Career Planning (Ca<br>1DC    | <u>ase Management) -</u>                                          | Successful Completion             | Sheila<br>Sloan |
| Add Local Service<br>List All Services                                        |                              |                     |                               | Page 1 of 1                                                       |                                   |                 |
| FAQs                                                                          |                              |                     |                               | Page 1 01 1                                                       |                                   |                 |
| <u>I'm Done: Log Off</u>                                                      |                              | Add                 | Enrolled Service              | Printable Serv                                                    | ices Return                       |                 |

# Click Add Additional Episode.

| WDS Illinois Workforce<br>Development System Case Management                                                                                                    |                                                                                                    |  |  |  |  |
|----------------------------------------------------------------------------------------------------|----------------------------------------------------------------------------------------------------|--|--|--|--|
| Menus<br><u>Staff Menu</u><br><u>Application Menu</u><br>Case Notes<br><u>Add Case Notes</u><br><u>List Case Notes</u><br><u>Universal Services</u><br><u>Add Local Service</u><br><u>List All Services</u><br><u>FAQs</u><br><u>I'm Done: Log Off</u> | Edit Required Activity Information         Steve Perry       Application Summary         SN: 0503       App LWA:15       App Date:02/13/2019         Created By:       Sheila Sloan         Date Created:       11/01/2021         Last Updated By:       Sheila Sloan         Last Updated By:       Sheila Sloan         Last Updated By:       Sheila Sloan         Last Updated:       11/01/2021         Title:       DC         Service Level:       Career Services         Activity:       Career Planning (Case Management)         Same Day Service       *Grant:         19681015-United Workforce Development Board aka Career Link ▼         Provider:       *1537-00 Bradley University:         Start Date:       11/01/2021         End Date:       11/01/2021         Current Status:       Successful Completion         Ill       11/1/2021 - Add Dated Comment         Additional Info       Additional Episode |  |  |  |  |
|                                                                                                    | Save Cancel Delete Service                                                                                                    |  |  |  |  |

Complete the following fields:

**Contact Date** – This will autofill to the current date. If the case management is for a date other than the current date, enter the correct date.

**Program** – Select **WIOA** from the drop down list.

**Note Category** – Select the appropriate entry from the drop down list.

**Confidential** – Select **Yes** or **No** to indicate if the case note is confidential.

**Note Subject** – Enter a subject for the case note that describes what service is being provided. **Case Note** – Enter a case note detailing the IDES outcome.

Click Save and Return.

|                                                                                                    | · · · · · · · · · · · · · · · · · · ·                                                                                                    |                                                                                                    |  |  |  |  |
|----------------------------------------------------------------------------------------------------|----------------------------------------------------------------------------------------------------|----------------------------------------------------------------------------------------------------|--|--|--|--|
|                                                                                                    |                                                                                                    |                                                                                                    |  |  |  |  |
| Menus<br><u>Staff Menu</u><br><u>Customer Menu</u><br><u>Application Menu</u>                                                                | Informational Message:<br>A Case Note needs to be completed w<br>application. Please enter the required<br>record.When you click on Save and R<br>the Same Day Service End Date will b<br>screen. | when an Additional Episode is added to a Same Day Service on this<br>I fields, then click on Save and Return to complete this Case Note<br>Leturn, a Case Note will be added for this Same Day Service and<br>be updated with the Case Note Contact Date you enter on this |  |  |  |  |
| Case Notes<br>Add Case Notes<br>List Case Notes<br>Universal Services<br>Add Local Service<br>List All Services<br>FAQs<br>I'm Done: Log Off | Staff Name:<br>*Contact Date:<br>Program:<br>*Note Category:<br>*Confidential:<br>*Note Subject:<br>*Case Note:                                                                                   | Add Case Note<br>we Perry Application Summary<br>Sheila Sloan<br>11/01/2021<br>WIOA<br>Case Note Supporting Same Day Service<br>No<br>Case Management<br>11/1/21 Case Management for participant                                                                           |  |  |  |  |
|                                                                                                    |                                                                                                    | Save and Return                                                                                                    |  |  |  |  |

If the outcome affects the training plan, an **IEP Modification** will also be required.